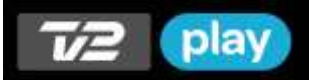

# Kom i gang med TV 2 Play til BRAVIA Internet Video

## Indledende øvelser

Denne vejledning forudsætter, at der allerede er oprettet adgang til internettet fra dit BRAVIA tv, din Blu-ray-afspiller, netværksafspiller eller dit hjemmebiografsystem. Du kan læse om, hvordan du opretter adgang til internet i brugervejledningen til dit apparat.

Du kan kontrollere, at du har adgang til internettet ved at vælge én af de mange tilgængelige BRAVIA Internet Videotjenester.

Du har kun adgang til TV 2 Play via BRAVIA Internet Video, hvis du bor i Danmark, Grønland eller på Færøerne.

## Abonnement på TV 2 Play?

Du skal have et abonnement på TV 2 Play for at se indholdet. Abonnementet er en aftale mellem dig og TV 2 | Danmark og omfatter adgang til TV 2 Play via både almindelig web, mobile enheder og BRAVIA Internet Video.

Du tegner abonnement på TV 2's hjemmeside og TV 2 har et introduktionstilbud på TV 2 Play for nye BRAVIA Internet Video-abonnenter. Send en SMS med teksten **tv2playsony** til 1234 (alm. SMS-takst).

TV 2 har lidt forskelligt indhold på web-udgaven og på BRAVIA Internet Video, fx som følge af forskelle i opdateringstidspunkt eller særlige krav fra fx udenlandske rettighedshavere. Hvis du har spørgsmål til udbuddet af programmer på TV 2 Play for BRAVIA Internet Video, kan du kontakte TV 2 via hjemmesiden <u>http://kundeservice.tv2.dk</u>.

#### Find TV 2 Play

Når du vælger "Video" i apparatets menu, vil der enten blive vist en liste med forskellige "internetkanaler" eller en meddelelse om, at du skal opdatere internetindholdet. Efter en sådan opdatering – hvis nødvendig – dukker TV 2 Playikonet op i listen over tjenester.

|   |   | FI F            | NOTE28226<br>00:21:5a:f7:e | 9: cchr:<br>ec:64 |                  |
|---|---|-----------------|----------------------------|-------------------|------------------|
| 0 | Л |                 | ⊕                          | 0                 |                  |
|   |   | 12              | TV 2 Play<br>Altid hos dig |                   |                  |
|   |   | ••••            | MUBI                       |                   |                  |
|   |   | suine Californi | Eurosport                  |                   |                  |
|   |   | M               | MUZU.TV                    |                   | ter MEDIA PLAYER |

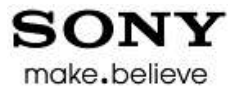

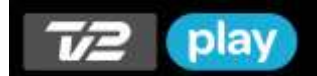

## Adgang til TV 2 Plays programoversigt

Da TV 2 Play kræver abonnement, skal dit apparat som første skridt tilmeldes Sony Entertainment Network. Tilmeldingen skal kun foretages én gang, koster ikke noget og medfører ingen andre forpligtelser for dig.

Når du vælger TV 2 Play i menuen første gang, bliver du mødt af en side med titlen "Please Register". Selve tilmeldingen skal foretages på internettet ved hjælp en en computer. Under tilmeldingen skal du angive apparatets registreringskode, der ses på skærmen som vist nedenfor (kun eksempel).

|                  | YMDE                             |                               |
|------------------|----------------------------------|-------------------------------|
| For at du kan få | adgang til denne tjeneste, skal  | apparatet tilmeldes hos Sony. |
| På din computer  | skal du gå til følgende webadre  | sse:                          |
| Indtast følgende | registreringskode, når du bliver | r bedt om d <b>it: fvmk</b>   |
|                  |                                  |                               |

Tilmelding af dit apparat ved hjælp af Sony Entertainment Network

- 1) Gå til hjemmesiden account.sonyentertainmentnetwork.com/services
- 2) Hvis du allerede har en konto til Sony Entertainment Network (fx PSN eller Music Unlimited), så log ind på den nu og fortsæt til punkt 5. Ellers klik på **Opret en ny konto.**

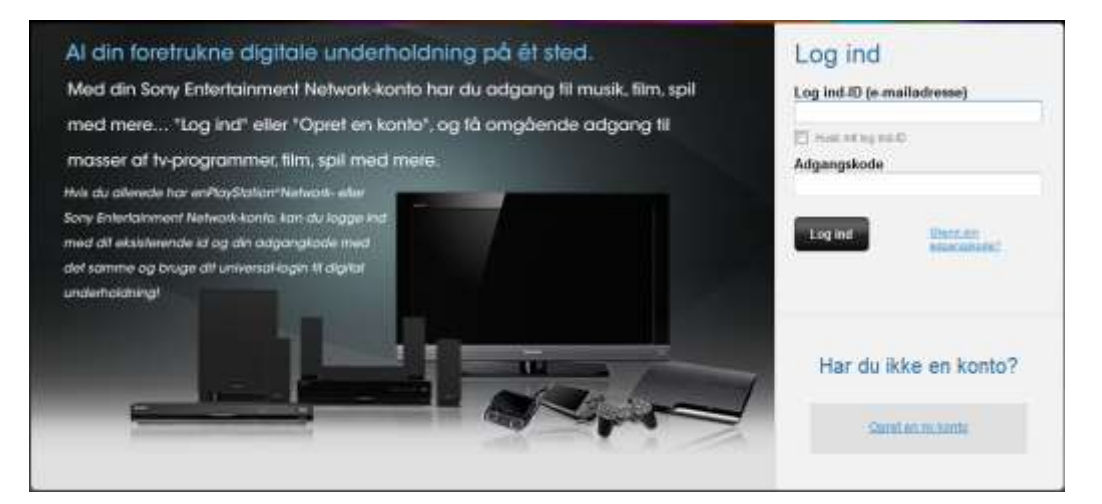

3) Udfyld den næste side med e-mail-adresse og de andre krævede oplysninger og opret din konto.

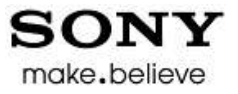

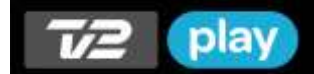

4) Du kommer nu til nedenstående billede. Klik på "Activate a device".

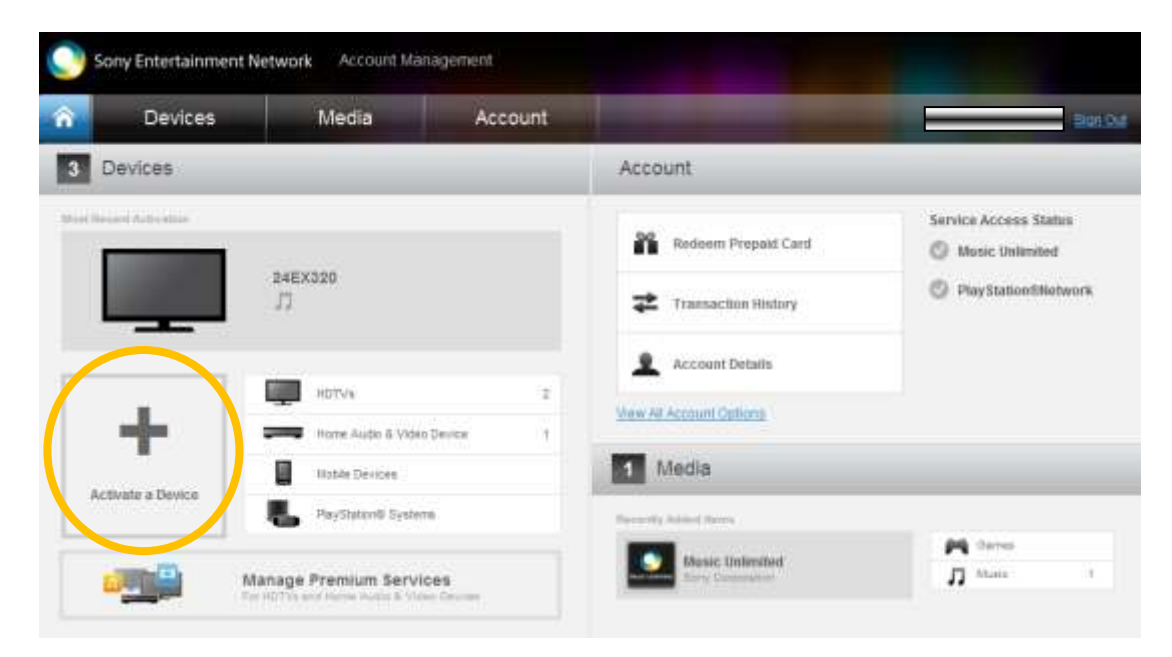

5) Vælg derefter apparattype og du kommer til nedenstående billede. Her indtaster du den kode, der står på din tv-skærm og klikker på Continue.

| â | Devices                       |   | Media                                 | Account                                   |         |   |                        | Sign Ou |
|---|-------------------------------|---|---------------------------------------|-------------------------------------------|---------|---|------------------------|---------|
|   | HDTVS                         | 0 | Activate an                           | HDTV                                      |         |   |                        |         |
|   | Home Audio &<br>Video Devices | 0 |                                       |                                           |         |   | Liek an Account        | _       |
|   | Mobile Devices                |   |                                       | ∠ Link ar<br>Accoun                       |         | • | Activation Code: ADCDE | =       |
| 5 | PlayStation®<br>Systems       |   | -                                     |                                           |         |   |                        |         |
|   |                               |   | Enter Your Activ<br>Your Activation C | vation Code<br>ode can be found in your 1 | V menu: |   |                        |         |
|   |                               |   | Activation Code                       | •                                         |         |   |                        |         |
|   |                               |   |                                       | Continue                                  | ancat   |   |                        |         |

Derefter er apparatet tilmeldt Sony Entertainment Network og du kan logge af og lukke din internetbrowser. Please Register-billedet på dit tv bliver automatisk erstattet af TV 2 Plays programoversigt.

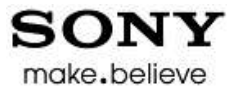

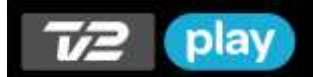

# TV 2 Plays programoversigt

| Serior | Dokamontar | Bem | Sport | Underholdning | Nyheder 5<br>debat |
|--------|------------|-----|-------|---------------|--------------------|
|        |            |     |       |               |                    |
|        |            |     |       |               |                    |
|        |            |     |       |               |                    |
|        |            |     |       |               |                    |
|        |            |     |       |               |                    |
|        |            |     |       |               |                    |
|        | Serier     |     |       |               |                    |

TV 2 Play er opdelt i seks hovedkategorier som vist nedenfor.

Når du vælger en kategori, kommer du til et billede, der viser de første tre underkategorier og de første fem programmer i hver kategori. Hvis du vil se flere underkategorier, kan du trykke pil-ned på fjernbetjeningen. Hvis du vil se alle programmer i en underkategori, skal du markere navnet på underkategorien og trykke på Enter-knappen.

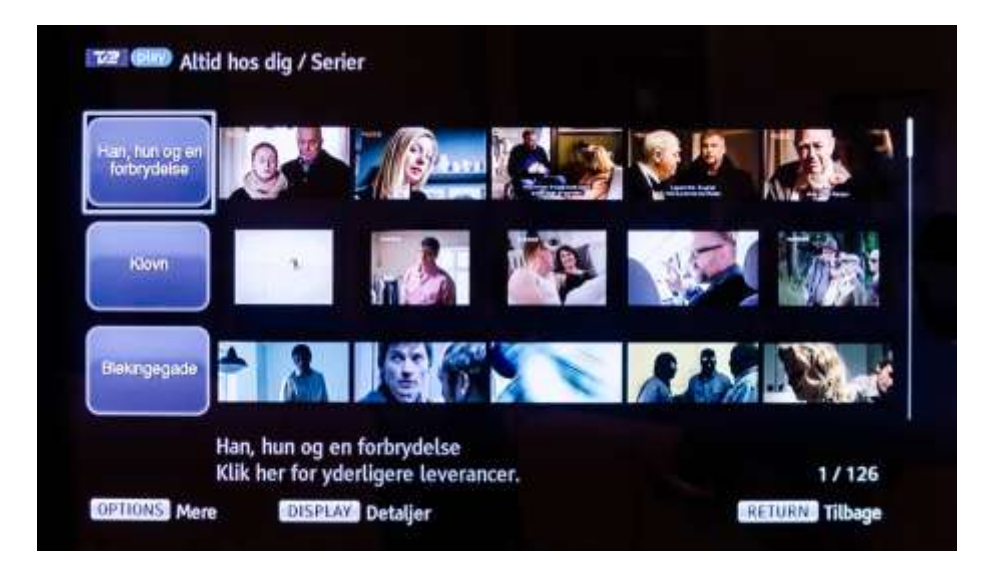

Når du har fundet et program, du vil se, skal du trykke på Enter for at starte programmet. Det kan godt tage op til et halvt minut, før programmet starter, bl.a. afhængig af din internetforbindelse. Sony kan ikke hjælpe dig med spørgsmål om hastighed eller billedkvalitet. For at komme tilbage til den overliggende kategori skal du trykke på **RETURN**.

# OBS!

Første gang, du vælger et program, vil du blive mødt med et login-billede. Det forklares nedenfor.

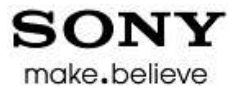

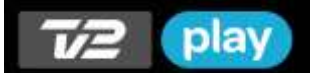

## TV 2 login

| Du skal logge ind med dit Play-login, elle<br>play.tv2.dk/tilbud/sony<br>Få en kampagnekode ved at sende en SN | er oprette login p<br>15 med TV2PLAYS | a<br>GONY til 1234 |  |
|----------------------------------------------------------------------------------------------------|---------------------------------------|--------------------|--|
| Brugemavn:                                                                                                    |                                       | Log ind            |  |
| Adgangskode:                                                                                                   |                                       |                    |  |
|                                                                                                    |                                       |                    |  |
|                                                                                                    |                                       |                    |  |

Hvis du allerede abonnerer på TV 2 Play, skal du indtaste det brugernavn og password, du har valgt, da du tegnede dit Play-abonnement hos TV 2. Der må ikke være **æ**, **ø** eller **å** i dit password, da disse ikke kan indtastes på dit apparat. Hvis du har æ/ø/å i passwordet, kan du ændre det på play.tv2.dk ved hjælp af din computer. Når du én gang har indtastet brugernavn og password, bliver du ikke spurgt igen, før dit abonnement evt. ophører.

Hvis du ikke abonnerer på TV 2 Play, kan du få et introduktionstilbud ved at følge anvisningen på skærmen (send en SMS med teksten **tv2playsony** til 1234 (alm. SMS-takst)). Ellers kan du trykke på **RETURN** for at komme tilbage til TV 2 Plays programoversigt.

Det er vigtigt, at du husker dit brugernavn og password til TV 2 Play, hvis du også vil bruge TV 2 Play på fx din computer eller mobile enhed, hvilket jo er en del af dit abonnement. Sony-produktet husker dine oplysninger, så længe du abonnerer. Send en SMS med teksten **tv2playsony** til 1234 (alm. SMS-takst)

God fornøjelse med TV 2 Play på BRAVIA Internet Video.

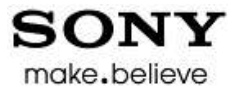

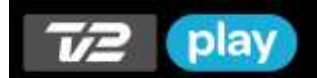

## Ofte stillede spørgsmål

- Hvilke TV 2 Play-programmer kan jeg ikke se på mit Sony-produkt med BRAVIA Internet Video?
- Du kan ikke se live-tv og programmer, som TV 2 ikke har rettigheder til at udsende til Internet-TV-apparater. Du kan heller ikke leje film. Hvis du har spørgsmål til indholdet, bedes du kontakte TV 2.
- Jeg oplever, at indholdet på TV 2 Play ikke er blevet opdateret?
- TV2 opdaterer indholdsfortegnelsen flere gange om dagen, men det kan forekomme, at du finder et program på webversionen, før det er opdateret på BRAVIA Internet Video. Hvis du har spørgsmål til indholdet, bedes du kontakte TV 2.

- Jeg har solgt mit Sony-apparat. Hvordan sikrer jeg mig, at køberen ikke misbruger mit TV 2 Playabonnement og hvordan overfører jeg mit abonnement til mit nye Sony-apparat?

- Du skal gøre to ting:
  - o Gå til account.sonyentertainmentnetwork.com, log ind og af-registrer dit solgte apparat.
  - Gå dernæst til play.tv2.dk, log ind og af-registrer dit solgte apparat under "Profil".

Dit nye apparat vil selv bede om førstegangsregistrering på samme måde som det solgte. Hvis du ikke længere har et Sony-apparat, skal du være opmærksom på, at dit TV 2 Play-abonnement fortsætter og er tilgængeligt på almindelig web, indtil du måtte opsige det.

## Almindelige fejlmeddelelser fra TV 2 Play

- Du har allerede tre Sony enheder tilknyttet til dit brugernavn. Hvis du vil afspille fra denne enhed, skal du først afmelde en anden fra din profilside på play.tv2.dk
- Du kan have op til tre BRAVIA Internet Video-enheder på det samme TV 2 Play-brugernavn. I din profil på play.tv2.dk kan du se og evt. fjerne de registrerede enheder for at give plads til nye.
- Vi beklager, men det program du har forsøgt at se, kan kun ses fra Danmark.
- Play på BRAVIA Internet Video fungerer kun i Danmark, Grønland og Færøerne.
- Det valgte program eksisterer ikke længere på TV 2 Play.
- Sletning af programmer i indholdsfortegnelsen opdateres ikke helt så ofte som tilføjelse af nye programmer.
  Det kan derfor forekomme, at et program, der er slettet på play.tv2.dk, stadig findes i indholdsfortegnelsen.
  Hvis du har spørgsmål til indholdet, bedes du kontakte TV 2.

#### Mere information

Hvis du har spørgsmål til dit Sony-produkt, kan du finde hjælp på <u>www.sony.dk/support</u>. Hvis du har spørgsmål til Play, dit Play-abonnement eller tjenestens indhold, kan du finde hjælp på <u>kundeservice.tv2.dk</u>.